## How to Log in

- 1. Look for LOGIN in the upper right corner of the Home Page (left of logo)
- 2. Click LOGIN

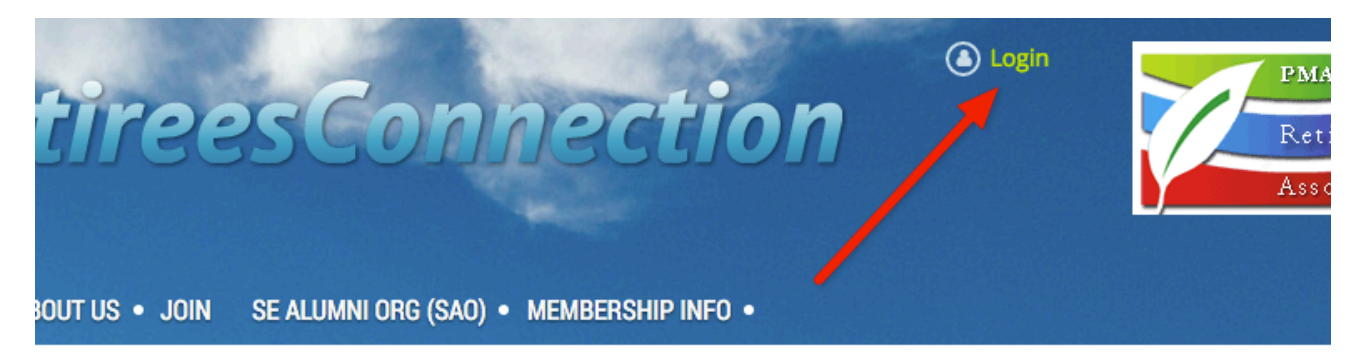

## Welcome to the Retirees Association Website!

**Q** Enter search string

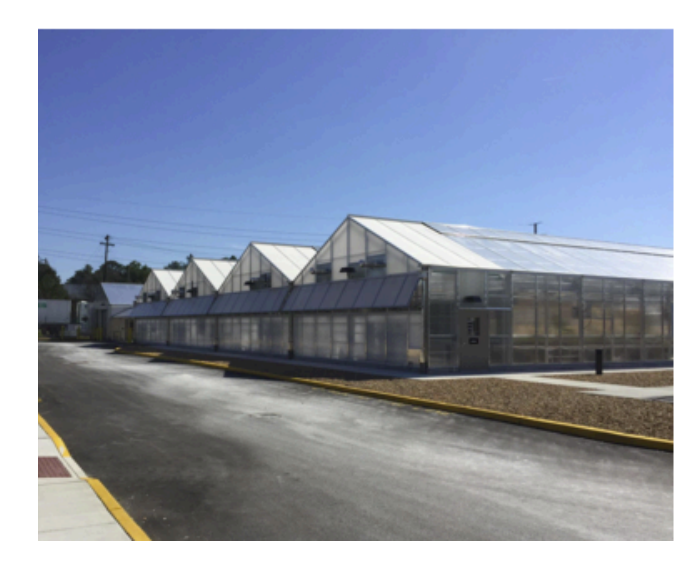

## **Upcoming Events Calendar**

RIR Altria NASCAR Race Offer (Members Only) 23 Apr 2016 (EDT) | *Richmond International Raceway* April Monthly Meeting (TOUR REGISTRATION REQ'D) 26 Apr 2016 11:00 AM (EDT) | *R&D Lecture Hall* 

May Monthly Meeting 24 May 2016 11:00 AM (EDT) | *R&D Lecture Hall* 

GENERAL MEETING INFORMATION

- 1. Enter your email address and password
- 2. Click REMEMBER ME if you want your browser to automatically fill in your ID (email) next time you log in
- NOTE: if you have forgotten your password, click FORGOT PASSWORD to have the system email you the steps to reset it
- 4. Click LOGIN
- 5. To Log Out, simply click on your name and select Log Out (or just close the web page)

|       | starrman74@gmail.com | gin                |
|-------|----------------------|--------------------|
| ees / | Login                | ebsite!            |
|       | Forgot password      | Q Enter search str |

- 1. Your Profile page will display if you have an open balance
- 2. Otherwise, the Home Page will display with a new tab at the top titled 'Members Only'

HOME

You can then explore all of the extra options available to new members!

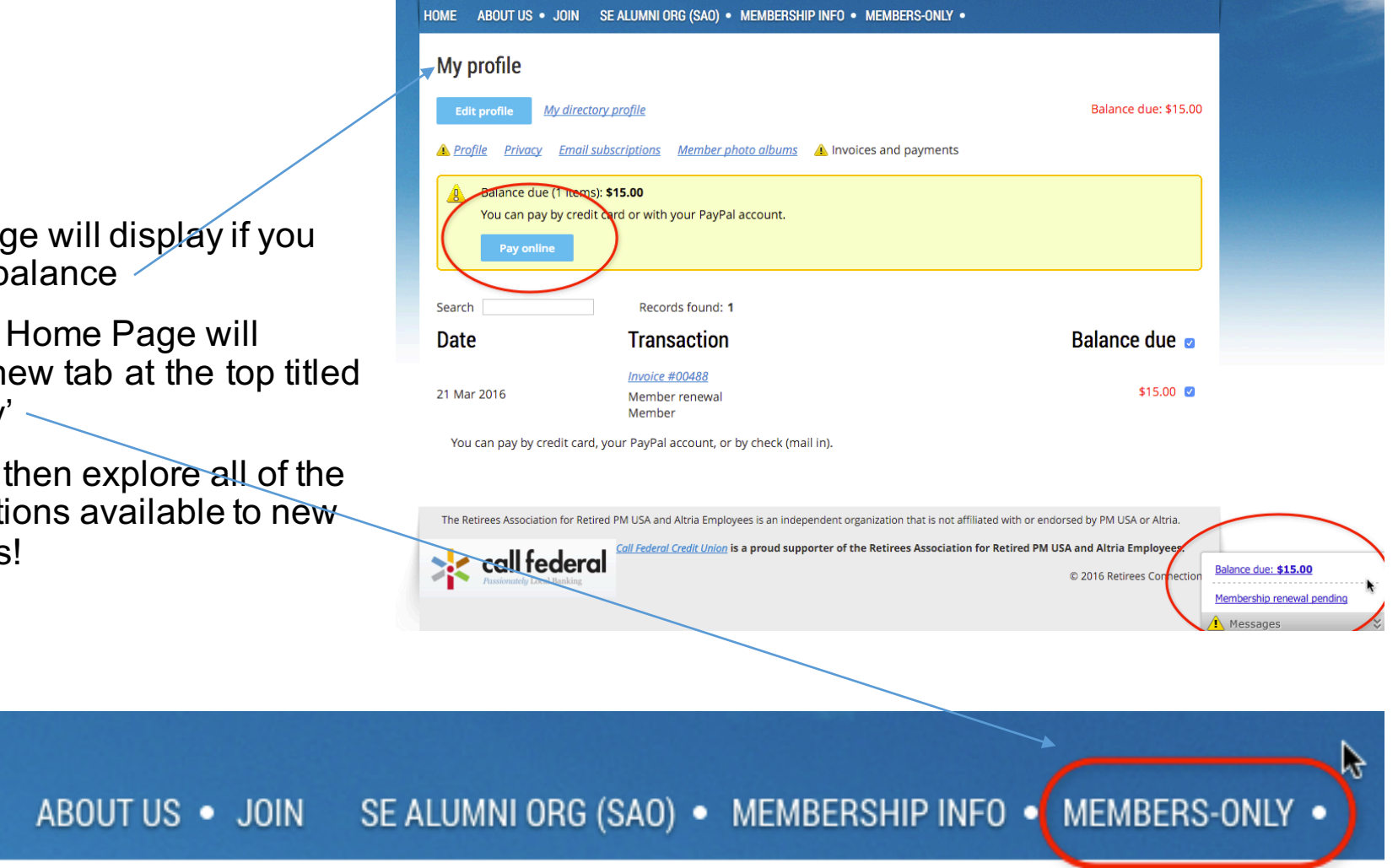